# Two-factor authentication for WatchGuard Access Portal

logintc.com/docs/connectors/watchguard-access-portal

#### Overview

LoginTC protects access to your WatchGuard Access Portal using SAML SSO. The LoginTC AD FS Connector protects access to your Microsoft Active Directory Federation Services (AD FS) by adding a <u>second factor</u> LoginTC challenge to existing username and password authentication. The LoginTC AD FS Connector provides a LoginTC multi-factor authentication (MFA) method to your AD FS deployment, used by your WatchGuard Access Portal.

#### Subscription Requirement

Your organization requires the **Business** or **Enterprise** plan to use the LoginTC AD FS Connector. See the <u>Pricing</u> page for more information about subscription options.

### **User Experience**

After clicking on LoginTC from the WatchGuard Access Portal and entering the username and password into the AD FS login page, the user is shown a selection of second factor options. The user clicks a button to receive a LoginTC push notification, authenticates and is logged in.

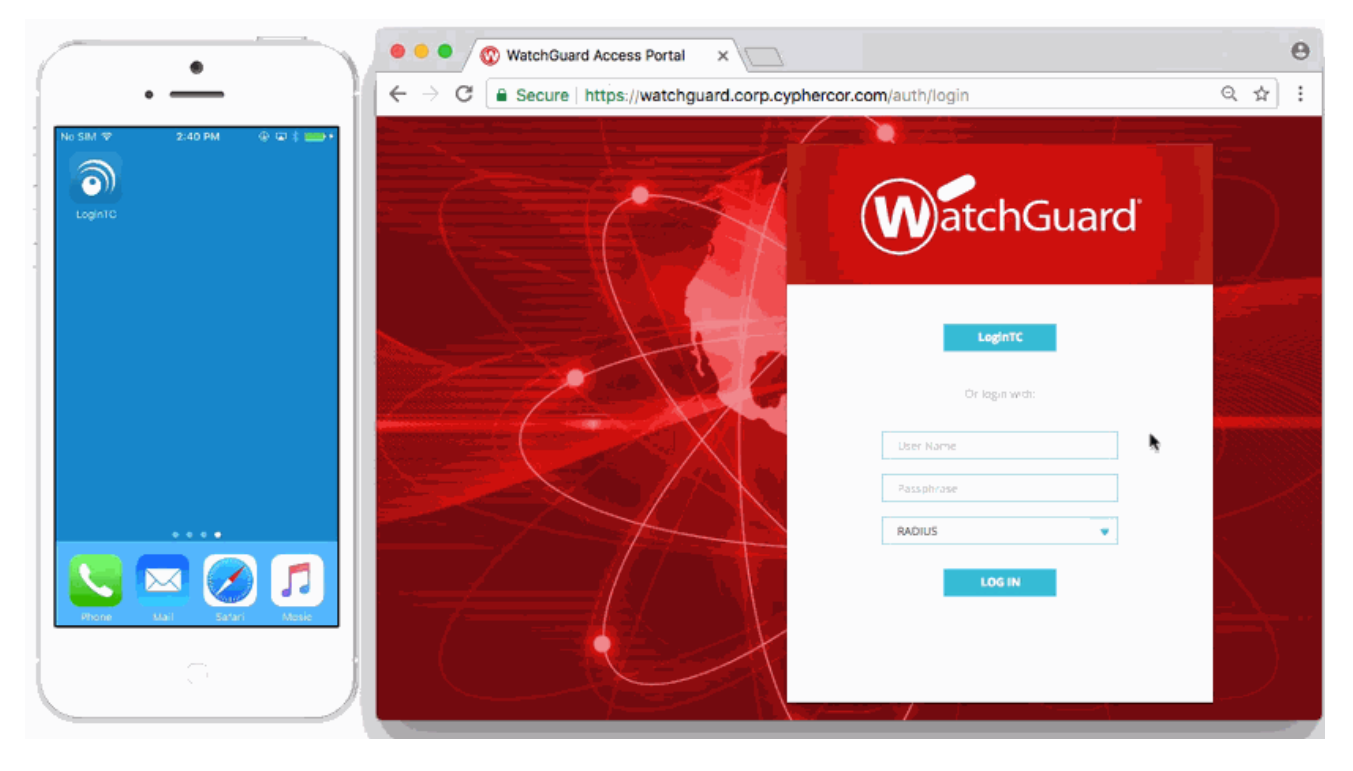

- LoginTC Push
- <u>OTP</u>

## Architecture

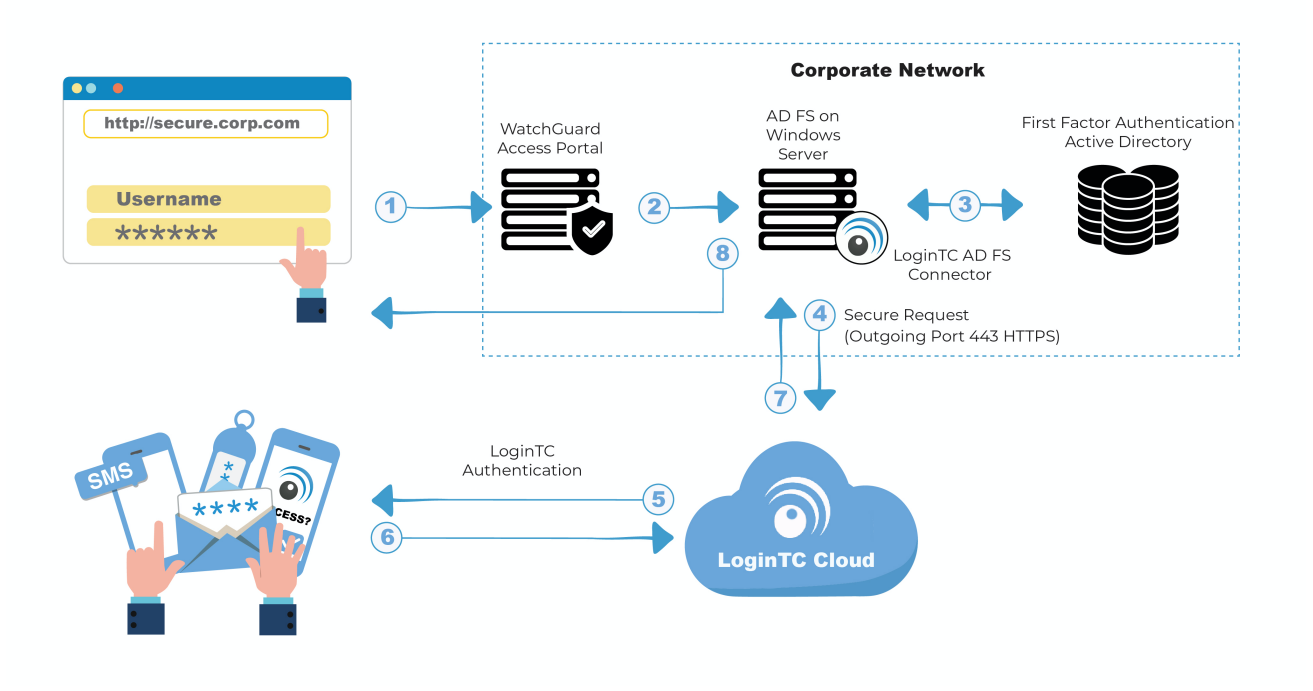

### Authentication Flow

- 1. A user attempts access to WatchGuard Access Portal with username / password
- 2. A SAML request is made to AD FS
- 3. The username / password is verified against an existing first factor directory (i.e. Active Directory)
- The request is trapped by LoginTC AD FS Connector and an authentication request is made to LoginTC Cloud Services
- 5. Secure push notification request sent to the user's mobile or desktop device
- 6. User response (approval or denial of request) sent to LoginTC Cloud Services
- 7. The LoginTC AD FS Connector validates the user response
- 8. User is granted access to WatchGuard Access Portal

### Prerequisites

Before proceeding, please ensure you have the following:

- WatchGuard appliance with Access Portal support
- WatchGuard Fireware 12.1.1
- LoginTC Admin Panel account
- Active Directory Federation Services (AD FS) Host, Microsoft Windows Server 2016 (or Windows Server 2012)
- WatchGuard Access Portal configured with federation to your on-premise AD FS

WatchGuard Resources:

### Working WatchGuard Access Portal Federation Deployment

It is strongly recommended that you have a working WatchGuard Access Portal with federation against your on-premise AD FS prior to adding LoginTC multi-factor authentication.

### LoginTC Domain Creation

Create a LoginTC domain in <u>LoginTC Admin Panel</u>. The domain represents a service (e.g. your corporate AD FS) that you want to protect with LoginTC. It will contain token policies and the users that access your service.

If you have already created a LoginTC domain for your AD FS deployment, then you may skip this section and proceed to <u>Installation</u>.

- 1. Log in to LoginTC Admin
- 2. Click **Domains**:
- 3. Click Create Domain:

| ာ Login <b>TC</b> ေ | nple Inc. 🖉 Docs 🕓 Support 🛔 administrator@example.com 🗸                                                                           |
|---------------------|----------------------------------------------------------------------------------------------------|
| GENERAL             | + Create                                                                                                    |
| 🖀 Dashboard         |                                                                                                    |
| 🎄 Domains           | A domain represents a service, e.g. VPN or website that you want to protect. It contains a collection of users and token policies. |
| 📽 Users             |                                                                                                    |
| ┛ Logs              |                                                                                                    |
| SETUP               |                                                                                                    |
| Administrators      |                                                                                                    |
| Ø₿ Settings         | You haven't created any domains yet.                                                                                               |
|                     | + Create your first domain                                                                                                    |
|                     |                                                                                                    |
|                     |                                                                                                    |

4. Enter a name and optionally pick an icon

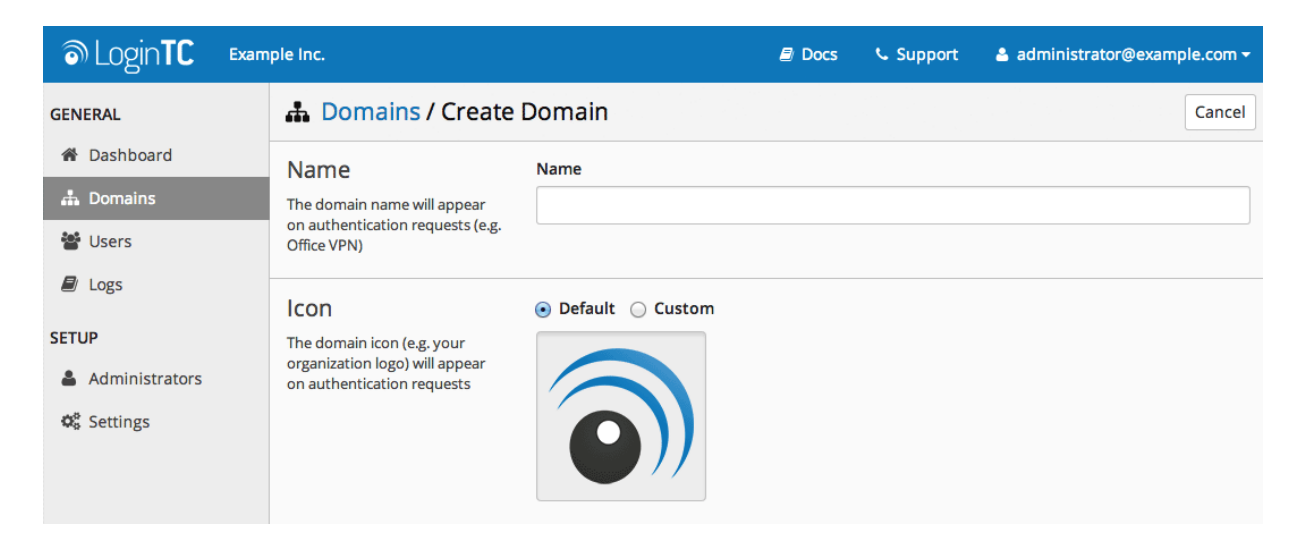

5. Scroll down and click **Create** 

# Use Default Domain Settings

Domain settings can be modified at any time by navigating to **Domains > Your Domain > Settings**.

### Installation

- 1. Download the latest version of the LoginTC AD FS Connector
- 2. Run the installer file as a privileged administrator user on the Windows Server with the AD FS role. Also ensure that the AD FS service is running prior to installing.
- 3. Press Next

| 🖟 LoginTC AD FS Connector | Setup                                            | _                     |                           | $\times$ |
|---------------------------|--------------------------------------------------|-----------------------|---------------------------|----------|
| Cogin <b>TC</b>           | Welcome to the LoginTC<br>Connector Setup Wizard | AD FS Cor<br>or Cance | nnector o<br>el to exit t | n<br>the |
|                           | Back Nex                                         | t                     | Cano                      | :el      |

4. Read the License Agreement and press **Next** if you accept the terms.

| 记 LoginTC AD FS Connector Setup -                                                                                                    | ×            |
|----------------------------------------------------------------------------------------------------|--------------|
| End-User License Agreement                                                                                                    |              |
| Please read the following license agreement carefully                                                                                                    | $\mathbf{O}$ |
|                                                                                                    |              |
| End User License Agreement                                                                                                    | ^            |
| BY DOWNLOADING, ACCESSING, INSTALLING OR USING THE<br>SOFTWARE AND DOCUMENTATION ("SOFTWARE"), YOU AGREE<br>TO THE TERMS OF THIS EULA. IF YOU DO NOT AGREE TO<br>THE TERMS OF THIS EULA, DO NOT DOWNLOAD, INSTALL,<br>ACCESS OR USE THE SOFTWARE. THIS EULA CONTAINS<br>DISCLAIMERS OF WARRANTIES AND LIMITATIONS OF<br>LIABILITY AND EXCLUSIVE REMEDIES. THE PROVISIONS<br>BELOW FORM THE ESSENTIAL BASIS OF OUR AGREEMENT. | ~            |
| ☑ I accept the terms in the License Agreement                                                                                                    |              |
| Print Back Next Ca                                                                                                    | ncel         |

5. Change the **LoginTC API Host** only if you have a private enterprise LoginTC deployment. Press **Next**:

| 🛃 Configuration: LoginTC                                                                                     |                                  |              | _                        |                        | $\times$ |
|----------------------------------------------------------------------------------------------------|----------------------------------|--------------|--------------------------|------------------------|----------|
| Configuration: LoginTC                                                                                       |                                  |              |                          | 1                      |          |
| Configure how the connector communicat                                                                       | es with LoginT(                  | C            |                          |                        | 9))      |
| LoginTC API Host:                                                                                            |                                  |              |                          |                        |          |
| cloud.logintc.com                                                                                            |                                  |              |                          |                        |          |
| The fully qualified domain name (FQDN) of<br>have a private LoginTC enterprise deploym<br>cloud.logintc.com. | the LoginTC AF<br>ent. The defau | PI host. Cha | inge this o<br>ginTC API | only if you<br>host is |          |
|                                                                                                    | Back                             | Nex          | t                        | Cano                   | el       |

6. Enter your LoginTC **Domain ID** and **Organization API Key**. These values are found on your LoginTC Admin Panel. Press **Next** 

| 🕼 Configuration: LoginTC                                         | —  |     | ×         |
|------------------------------------------------------------------|----|-----|-----------|
| Configuration: LoginTC                                           |    | 1   |           |
| Configure how the connector communicates with LoginTC            |    |     | <b>9)</b> |
| Domain ID:                                                       |    |     | -         |
| I<br>The 40-character hexadecimal LoginTC domain identifier.     |    |     |           |
| API Key:                                                         |    |     | -         |
| I<br>The 64-character alphanumeric LoginTC organization API key. |    |     |           |
| Back Nex                                                         | ĸt | Can | cel       |

7. Press **Install**. Note that the AD FS service will be restarted during installation and may be temporarily unavailable to your users.

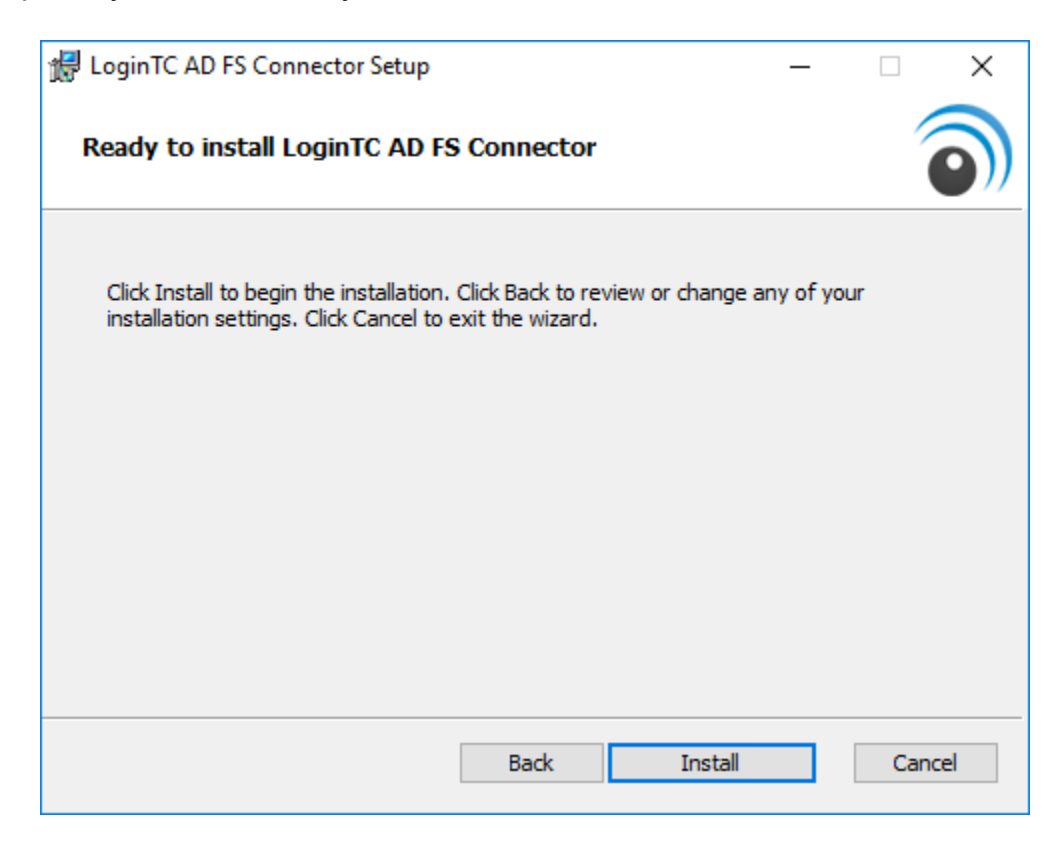

### AD FS LoginTC MFA Configuration

#### Windows Server 2016 (AD FS version 4.0)

The instructions below are for AD FS (version 4.0) running on Windows Server 2016. If you have AD FS (3.0) running on Windows Server 2012 R2, see <u>AD FS Configuration in Two-factor authentication for AD FS on Windows Server 2012 R2</u>.

To configure your AD FS to use the LoginTC MFA method:

- 1. Open the AD FS Management console.
- 2. Click on the **Services > Authentication Policies** directory in the left side menu.

3. Click on Edit Global Multi-factor Authentication...

4. Check **LoginTC** in the list of MFA methods.

| nimary  | Multi-factor      |                  |             |                |                    |                |
|---------|-------------------|------------------|-------------|----------------|--------------------|----------------|
| Select  | additional authe  | ntication method | s You must  | select at leas | t one of the follo | owing methods  |
| to enab | le MFA:           |                  | 0. 100 1100 |                |                    | and the second |
| Cer     | tificate Authenti | cation           |             |                |                    |                |
| Azu     | ire MFA           |                  |             |                |                    |                |
|         | Inte              |                  |             |                |                    |                |
|         |                   |                  |             |                |                    |                |
|         |                   |                  |             |                |                    |                |
| What is | multi-factor aut  | hentication?     |             |                |                    |                |
|         |                   |                  |             |                |                    |                |
|         |                   |                  |             |                |                    |                |
|         |                   |                  |             |                |                    |                |
|         |                   |                  |             |                |                    |                |
|         |                   |                  |             |                |                    |                |
|         |                   |                  |             |                |                    |                |
|         |                   |                  |             |                |                    |                |
|         |                   |                  |             |                |                    |                |
|         |                   |                  |             |                |                    |                |
|         |                   |                  |             |                |                    |                |
|         |                   |                  |             |                |                    |                |
|         |                   |                  |             |                |                    |                |
|         |                   |                  |             |                |                    |                |
|         |                   |                  |             |                |                    |                |
|         |                   |                  |             |                |                    |                |
|         |                   |                  |             |                |                    |                |
|         |                   |                  |             |                |                    |                |
|         |                   |                  |             |                |                    |                |
|         |                   |                  |             |                |                    |                |
|         |                   |                  |             |                |                    |                |

- 5. Press Apply then Ok
- 6. Click on **Relying Party Trusts** in the left side menu
- 7. Select the Relying Party you wish to add LoginTC MFA to

**Don't have a Relying Party for WatchGuard Access Portal setup yet?** For instructions on configuring a Relying Party for Access Portal see sections <u>WatchGuard Access Portal Configuration</u> and <u>AD FS Relying Party</u>. 8. Click on Edit Access Control Policy... under Actions in the right sidebar

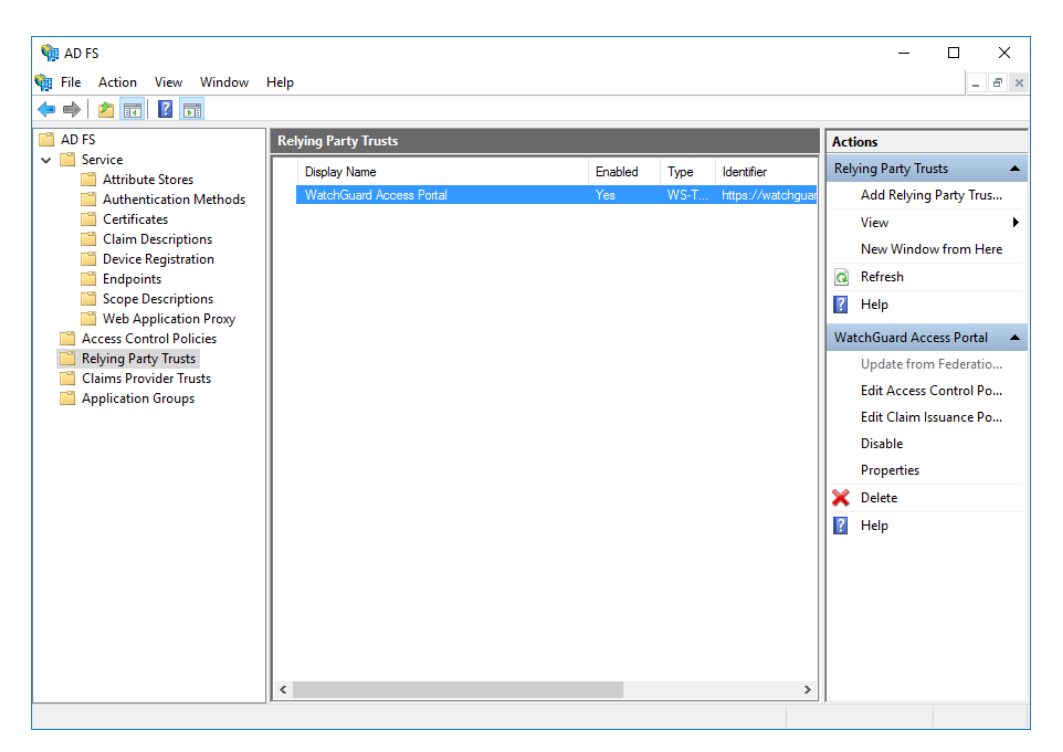

9. Select an access control policy that uses MFA (e.g. **Permit everyone and require MFA**)

### 10. Press Apply and OK

| Ed | Edit Access Control Policy for Microsoft Office 365 Identity Platform |                                       |  |  |  |
|----|-----------------------------------------------------------------------|---------------------------------------|--|--|--|
| Ac | Access control policy                                                 |                                       |  |  |  |
|    | Choose an access control policy:                                      |                                       |  |  |  |
|    | Name                                                                  | Description                           |  |  |  |
|    | Permit everyone                                                       | Grant access to everyone.             |  |  |  |
|    | Permit everyone and require MFA                                       | Grant access to everyone and requir   |  |  |  |
|    | Permit everyone and require MFA for specific g                        | Grant access to everyone and requir   |  |  |  |
|    | Permit everyone and require MFA from extranet                         | Grant access to the intranet users an |  |  |  |
|    | Permit everyone and require MFA allow autom                           | Grant access to everyone and requir   |  |  |  |
|    | Permit everyone for intranet access                                   | Grant access to the intranet users.   |  |  |  |
|    | Permit specific group                                                 | Grant access to users of one or more  |  |  |  |
|    | Policy                                                                |                                       |  |  |  |
|    | Permit users<br>and require multi-factor authentication               |                                       |  |  |  |
|    |                                                                       |                                       |  |  |  |
|    |                                                                       | OK Cancel Apply                       |  |  |  |

Your AD FS login will now present the user with a secondary LoginTC authentication page.

# Configuration for WatchGuard Access Portal 2FA

Configure WatchGuard Access Portal for SAML Single Sign-On (SSO):

1. Log in to your WatchGuard Fireware Web UI:

| User Name<br>admin<br>Passphrase<br> |                   |                                                                             |
|--------------------------------------|-------------------|-----------------------------------------------------------------------------|
|                                      | <b>WatchGuard</b> | User Name<br>admin<br>Passphrase<br><br>Authentication Server<br>Firebox-DB |

2. Under Subscription Services click Access Portal:

| WatchGuard                        | Fireware Web UI          | User: admin (?)                                                              |
|-----------------------------------|--------------------------|------------------------------------------------------------------------------|
| DASHBOARD                         | Subscription Services    | LAST 20 MINUTES -                                                            |
|                                   | Gateway AntiVirus        |                                                                              |
| FIREWALL                          | 25<br>20<br>15 Scanned   | Activity since last restart                                                  |
| SUBSCRIPTION SERVICES             | 10<br>5                  | Objects scanned: 0<br>Objects not scanned: 0                                 |
| Access Portal Application Control | 20 minutes ago Now<br>25 | Signatures                                                                   |
| APT Blocker<br>Botnet Detection   | 20<br>15<br>10           | Last update: Fri, Mar 02 2018 10:17:57 AM<br>Version available: 20180302.600 |
| Data Loss Prevention              | 5 0 20 minutes and 0 Now | UPDATE                                                                       |
| DNSWatch<br>Gateway AV            |                          |                                                                              |
| Geolocation                       | Intrusion Prevention Se  | rvice                                                                        |
| Mobile Security                   | 25<br>20<br>15 Scanned   | Activity since last restart                                                  |
| Network Discovery                 | 10                       | Intrusions detected: 0<br>Intrusions prevented: 0                            |
| Reputation Enabled Defense        | 20 minutes ago Now       | Signatures                                                                   |

### 3. Click Enable Access Portal:

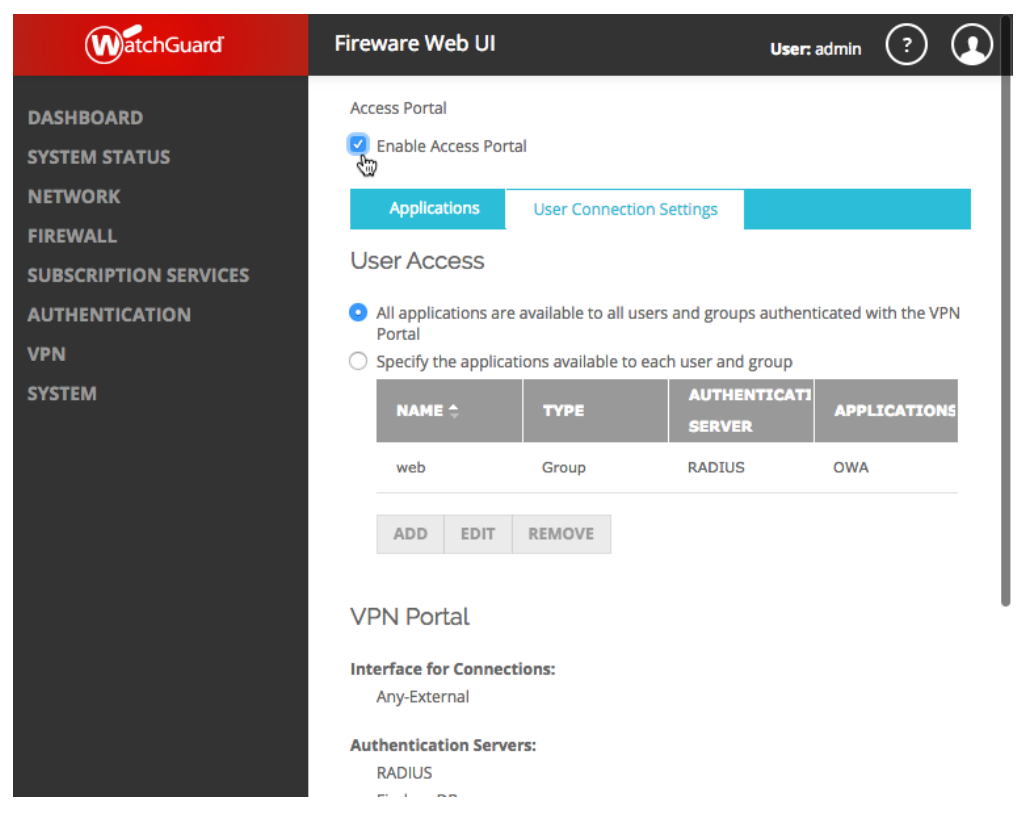

4. Click on the User Connection Settings tab:

| WatchGuard                                                                | Fireware Web UI                                                            |                                                              | <b>User:</b> admin          | ?          |   |
|---------------------------------------------------------------------------|----------------------------------------------------------------------------|--------------------------------------------------------------|-----------------------------|------------|---|
| DASHBOARD<br>SYSTEM STATUS                                                | Access Portal<br>Enable Access Portal                                      | I                                                            |                             |            |   |
| NETWORK                                                                   | Applications                                                               | User Connection Settings                                     |                             |            |   |
| FIREWALL<br>SUBSCRIPTION SERVICES<br>Access Portal<br>Application Control | Web Application<br>Specify the applications<br>order specified in this lis | ns and Application G<br>that appear in the VPN Portal<br>st. | roups<br>. Applications app | ear in the | 2 |
| APT Blocker<br>Botnet Detection                                           |                                                                            | DESCRIPTION TYPE                                             | HOST                        | DN         |   |
| Data Loss Prevention<br>DNSWatch                                          | Applications                                                               | Application<br>Group                                         |                             |            |   |
| Gateway AV<br>Geolocation<br>IPS<br>Mobile Security                       | Office 365                                                                 | Web<br>Application                                           | https://o                   | ffice365.  |   |
| Network Discovery<br>Quarantine Server<br>Reputation Enabled Defense      | 0                                                                          | Web                                                          | http://ov                   | va.exam;   |   |

5. Scroll down and click **Configure**:

| WatchGuard | Fireware Web UI                             |                    | Use                   | r: admin | ?       |   |
|------------|---------------------------------------------|--------------------|-----------------------|----------|---------|---|
| VPN        | Portal O Specify the applic                 | ations available t | o each user and group |          |         |   |
| SYSTEM     | NAME 🗘                                      | ТҮРЕ               | AUTHENTICA<br>SERVER  | APPL     | ICATION | 5 |
|            | web                                         | Group              | RADIUS                | OWA      |         |   |
|            | ADD EDIT                                    | REMOVE             |                       |          |         |   |
|            | VPN Portal                                  |                    |                       |          |         |   |
|            | <b>Interface for Conne</b><br>Any-External  | ctions:            |                       |          |         |   |
|            | Authentication Serv<br>RADIUS<br>Firebox-DB | vers:              |                       |          |         |   |
|            | CONFIGURE                                   |                    |                       |          |         |   |
|            |                                             | 2                  |                       |          |         |   |
|            | SAVE                                        |                    |                       |          |         |   |
|            |                                             |                    |                       |          |         |   |

6. Click on the **SAML** tab:

| WatchGuard                                 | Fireware Web UI                                                                           |                                    | User: adr                                   | min ?                         |              |
|--------------------------------------------|-------------------------------------------------------------------------------------------|------------------------------------|---------------------------------------------|-------------------------------|--------------|
| DASHBOARD                                  | Access Portal / VPN Portal                                                                |                                    |                                             |                               |              |
| SYSTEM STATUS                              | General Customizati                                                                       | on <u>SAML</u>                     | D                                           |                               |              |
| FIREWALL                                   | Authentication Server                                                                     | s to use for conn                  | nections to the VP                          | N Portal. The                 | first        |
| SUBSCRIPTION SERVICES Access Portal        |                                                                                           | the default serv                   | /er.                                        |                               |              |
| Application Control<br>APT Blocker         | Firebox-DB                                                                                |                                    |                                             |                               |              |
| Botnet Detection Data Loss Prevention DNRM | Firebox-DB 💠 AD                                                                           | REMOVE                             | MOVE UP                                     | MOVE DOW                      | Ν            |
| Gateway AV                                 | Interfaces                                                                                |                                    |                                             |                               |              |
| IPS<br>Mobile Security                     | Specify the interfaces for connec<br>in the "WG-VPN-Portal" alias. The<br>SSLVPN" policy. | tions to the VPN<br>"WG-VPN-Portal | Portal. These inte<br>l" alias is used in t | rfaces will ap<br>he "WatchGu | pear<br>Jard |
| Network Discovery<br>Ouarantine Server     | INTERFACE 🗘                                                                               |                                    |                                             |                               |              |
| Reputation Enabled Defense                 | Any-External                                                                              |                                    |                                             |                               |              |
| Threat Detection<br>WebBlocker             | Any-External \$                                                                           | REMOVE                             |                                             |                               |              |

### 7. Click Enable SAML:

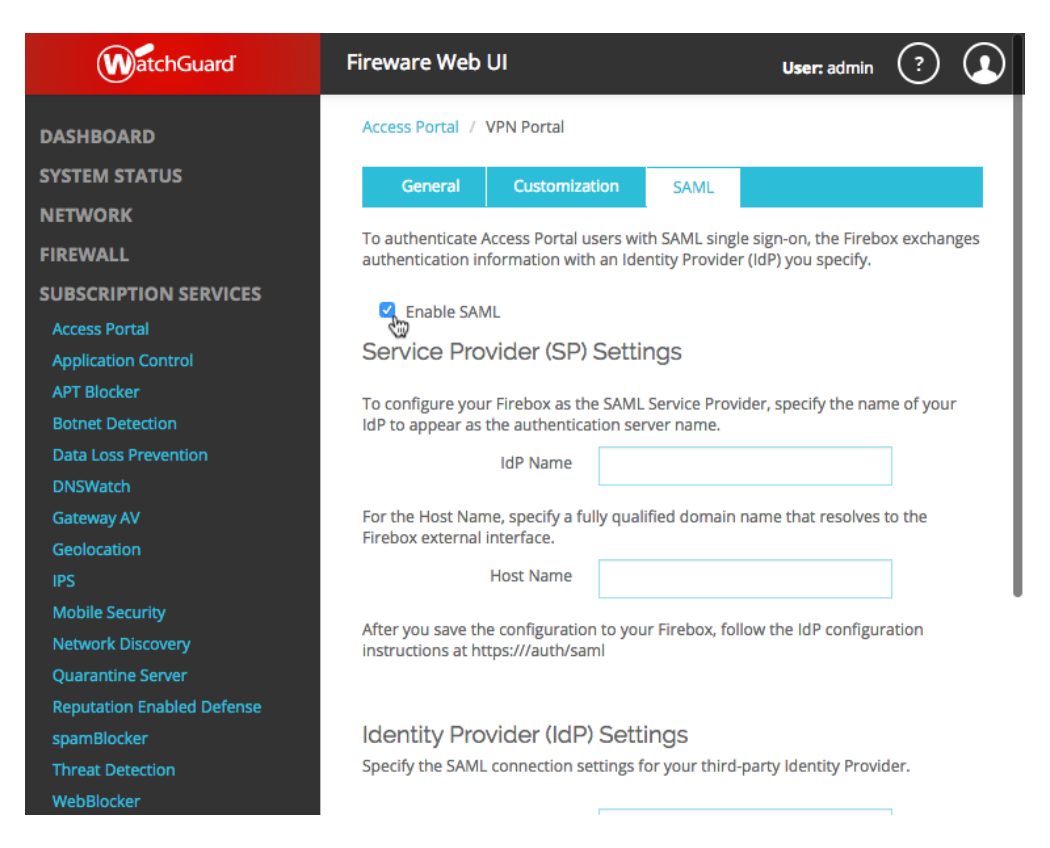

8. Complete the Service Provider (SP) Settings configuration:

| WatchGuard                                                                 | Fireware Web UI                                                                                                    | <b>User:</b> admin              | ?         |   |  |  |  |
|----------------------------------------------------------------------------|----------------------------------------------------------------------------------------------------|---------------------------------|-----------|---|--|--|--|
| DASHBOARD<br>SYSTEM STATUS<br>NETWORK<br>FIREWALL<br>SUBSCRIPTION SERVICES | Access Portal       / VPN Portal         General       Customization       SAML         To authenticate Access Portal users with SAML single sign-on, the Firebox exchanges authentication information with an Identity Provider (IdP) you specify.       Image: Comparison of the firebox exchanges authentication information with an Identity Provider (IdP) you specify.         Image: Comparison of the firebox exchanges authentication information with an Identity Provider (IdP) you specify.       Image: Comparison of the firebox exchanges authentication information with an Identity Provider (IdP) you specify. |                                 |           |   |  |  |  |
| AUTHENTICATION<br>VPN<br>SYSTEM                                            | Service Provider (SP) Settings<br>To configure your Firebox as the SAML Service Provi<br>IdP to appear as the authentication server name.                                                                                                    | der, specify the nan            | ne of you | r |  |  |  |
|                                                                            | IdP Name LoginTC                                                                                                    |                                 | ]         |   |  |  |  |
|                                                                            | For the Host Name, specify a fully qualified domain<br>Firebox external interface.                                                                                                    | name that resolves              | to the    |   |  |  |  |
|                                                                            | Host Name watchguard.examp                                                                                                    | le.com                          | 4         | 8 |  |  |  |
|                                                                            | After you save the configuration to your Firebox, foll<br>instructions at https://watchguard.example.com/aut                                                                                                    | low the IdP configur<br>th/saml | ation     |   |  |  |  |

Service Provider (SP) Settings:

| Property | Explanation | Example |
|----------|-------------|---------|
| rioporty | Explanation | Example |

| Property     | Explanation                                                                   | Example                |
|--------------|-------------------------------------------------------------------------------|------------------------|
| IdP<br>Name  | Name to appear as the authentication server name                              | LoginTC                |
| Host<br>Name | A fully qualified domain name that resolves to the Firebox external interface | watchguard.example.com |

8. (Continued) Complete the Service Provider (SP) Settings configuration:

| Fireware Web UI                                                   | <b>User:</b> admin                                                   | ?     |
|-------------------------------------------------------------------|----------------------------------------------------------------------|-------|
| For the Host Name, specify a ful<br>Firebox external interface.   | to the                                                               |       |
| Host Name                                                         | watchguard.example.com                                               | ]     |
| After you save the configuration instructions at https://watchgua | to your Firebox, follow the IdP configur<br>rd.example.com/auth/saml | ation |
| Identity Provider (IdP)<br>Specify the SAML connection se         | der.                                                                 |       |
| IdP Metadata URL                                                  | ]                                                                    |       |
| Group Attribute Name                                              |                                                                      |       |
|                                                                   | EDIT                                                                 | ŝ     |
|                                                                   |                                                                      |       |
| SAVE CA                                                           | NCEL                                                                 |       |
|                                                                   |                                                                      |       |

Identity Provider (IdP) Settings

| Property                   | Explanation                                      | Example                                                                      |
|----------------------------|--------------------------------------------------|------------------------------------------------------------------------------|
| IdP<br>Metadata<br>URL     | AD FS Federation<br>Metadata URL                 | https://fs.example.com/FederationMetadata/2007-<br>06/FederationMetadata.xml |
| Group<br>Attribute<br>Name | The name of the attribute returning group claims | memberOf                                                                     |

9. Click **SAVE** 

10. Navigate to SAML 2.0 Configuration for WatchGuard Access Portal page

(i.e. https://watchguard.example.com/auth.saml):

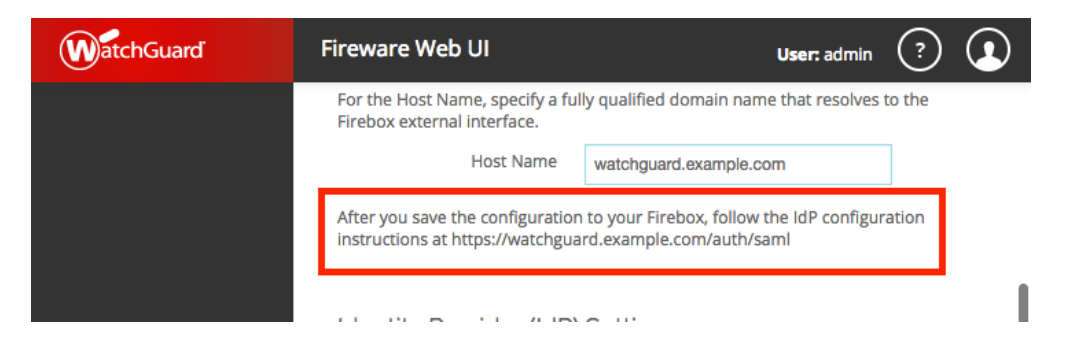

11. Copy the SP metadata URL found under **Option 1** and paste in your browser. Save the file as metadata.xml.

| SAML 2.0 Configuration for WatchGuard Access<br>Portal                                                                                                    |
|----------------------------------------------------------------------------------------------------|
| After you enable SAML in the WatchGuard Access Portal configuration, you must<br>follow one of the procedures on this page to provide SAML configuration information<br>to your Identity Provider (IdP) administrator. The IdP administrator requires this<br>information to configure the Access Portal as a Service Provider (SP). To make sure<br>your IdP meets the requirements, see SAML Single Sign-On Requirements in <i>Fireware</i><br><i>Help</i> . |
| Option 1                                                                                                    |
| If your IdP accepts SP metadata, provide this URL to your IdP administrator.                                                                                                    |
| https://watchguard.corp.cyphercor.com/auth/saml/me                                                                                                    |
| Option 2                                                                                                    |

#### Provide these details to your IdP administrator. SAML Entity ID

# WatchGuard SAML Configuration

WatchGuard Access Portal is now configured to use your AD FS server to perform authentication. In the next section the metadata.xml file will be used to configure AD FS to properly authenticate WatchGuard Access Portal requests.

# AD FS Relying Party

To configure a WatchGuard Access Portal Relying Party in AD FS:

- 1. Open the **AD FS Management** console.
- 2. Click on Relying Party Trusts in the left side menu
- 3. Click on Add Relying Party Trust...

### 4. Select Claims Aware

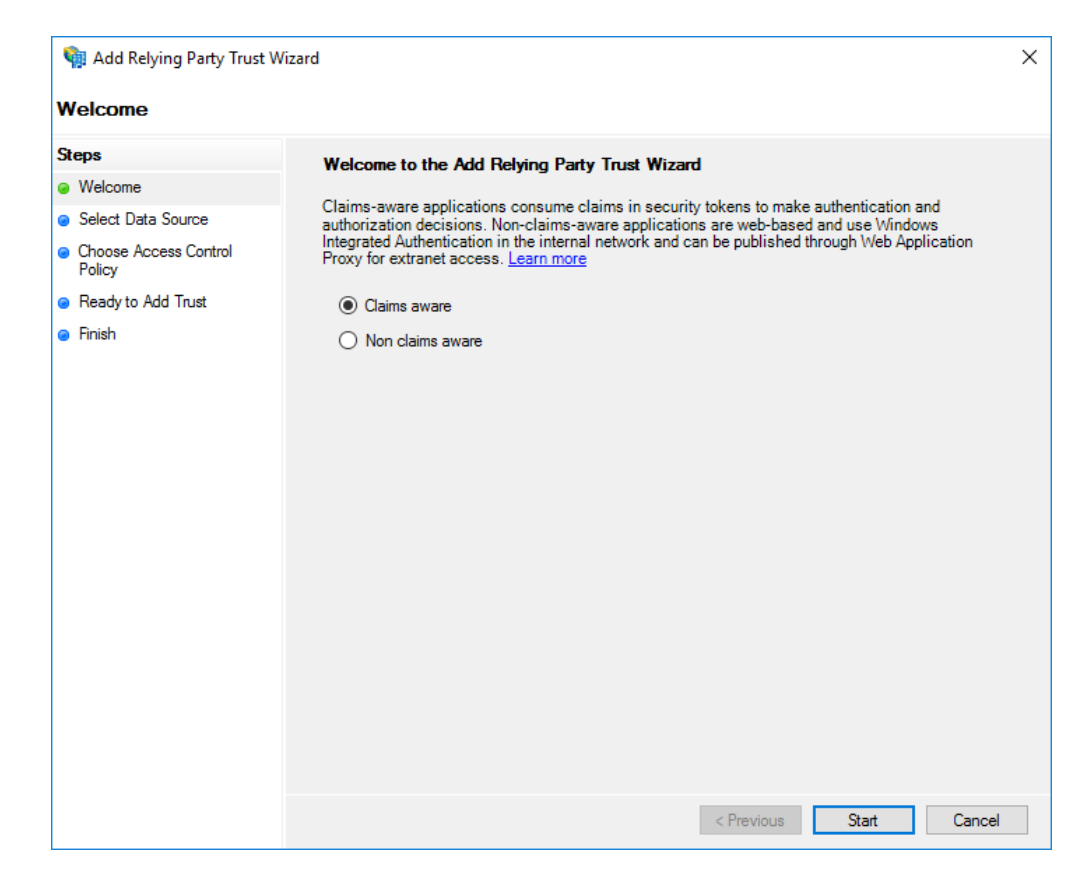

5. Click Start

6. Select **Import data about the relying party from a file** and then browse the where metadata.xml from the final section of <u>WatchGuard Access Portal</u> <u>Configuration</u> is saved.

| 输 Add Relying Party Trust V                                                                                           | Vizard 2                                                                                                    | × |
|----------------------------------------------------------------------------------------------------|----------------------------------------------------------------------------------------------------|---|
| Select Data Source                                                                                                    |                                                                                                    |   |
| Select Data Source Steps Select Data Source Select Data Source Choose Access Control Policy Ready to Add Trust Finish | Select an option that this wizard will use to obtain data about this relying party:         Import data about the relying party published online or on a local network.         Use this option to import the necessary data and certificates from a relying party organization that publishes its federation metadata online or on a local network.         Federation metadata address (host name or URL):         Example: fs.contoso.com or https://www.contoso.com/app         Import data about the relying party from a file         Use this option to import the necessary data and certificates from a relying party organization that has exported its federation metadata to a file. Ensure that this file is from a trusted source. This wizard will not validate the source of the file.         Federation metadata file location:         C:\metadata xml         Browse | 5 |
|                                                                                                    | < Previous Next > Cancel                                                                                                    |   |

# 7. Click Next

8. Enter a **Display name** (for example: WatchGuard Access Portal):

| 🗌 Add Relying Party Trust W                          | lizard                                                                | × |
|------------------------------------------------------|-----------------------------------------------------------------------|---|
| Specify Display Name                                 |                                                                       |   |
| Steps                                                | Enter the display name and any optional notes for this relying party. |   |
| Welcome                                              | Display name:                                                         |   |
| Select Data Source                                   | WatchGuard Access Portal                                              |   |
| Specify Display Name                                 | Notes:                                                                |   |
| <ul> <li>Choose Access Control<br/>Policy</li> </ul> |                                                                       | ^ |
| Ready to Add Trust                                   |                                                                       |   |
| 🧧 Finish                                             |                                                                       |   |
|                                                      |                                                                       | ~ |
|                                                      |                                                                       |   |
|                                                      |                                                                       |   |
|                                                      |                                                                       |   |
|                                                      |                                                                       |   |
|                                                      |                                                                       |   |
|                                                      |                                                                       |   |
|                                                      |                                                                       |   |
|                                                      |                                                                       |   |
|                                                      |                                                                       |   |
|                                                      |                                                                       |   |
|                                                      |                                                                       |   |
|                                                      | < Previous Next > Cancel                                              |   |

# 9. Click Next

10. Under Choose an access control policy select Permit everyone and require MFA

| 🗌 Add Relying Party Trust V                                                                                                    | Vizard                                                                                                    | ×                                                                                                    |
|----------------------------------------------------------------------------------------------------|----------------------------------------------------------------------------------------------------|----------------------------------------------------------------------------------------------------|
| Choose Access Contro                                                                                                    | ol Policy                                                                                                    |                                                                                                    |
| Steps                                                                                                    | Choose an access control policy:                                                                                                    |                                                                                                    |
| <ul> <li>Welcome</li> <li>Select Data Source</li> <li>Specify Display Name</li> <li>Choose Access Control<br/>Policy</li> <li>Ready to Add Trust</li> <li>Finish</li> </ul> | Name Permit everyone Permit everyone and require MFA Permit everyone and require MFA for specific group Permit everyone and require MFA from extranet access Permit everyone and require MFA, allow automatic device registr Permit everyone for intranet access Parmit enerific group < Parmit enerific group | Description<br>Grant access to everyone and requir<br>Grant access to everyone and requir<br>Grant access to the intranet users an<br>Grant access to everyone and requir<br>Grant access to the intranet users.<br>Grant access to the intranet users.<br>Grant access to users of one or more |
|                                                                                                    | Permit users<br>and require multi-factor authentication                                                                                                    | user will be permitted access for this                                                                                                    |
|                                                                                                    | < Prev                                                                                                    | vious Next > Cancel                                                                                                    |

# 11. Click Next

| 🙀 Add Relying Party Trust Wi                         | izard                                  |                                                                  |                                                 |                                         |                                           |                 |              | ×        |
|------------------------------------------------------|----------------------------------------|------------------------------------------------------------------|-------------------------------------------------|-----------------------------------------|-------------------------------------------|-----------------|--------------|----------|
| Ready to Add Trust                                   |                                        |                                                                  |                                                 |                                         |                                           |                 |              |          |
| Steps                                                | The relying pa                         | arty trust ha                                                    | s been config                                   | ured. Revie                             | w the following setti                     | ngs, and then o | lick Next to | add the  |
| Welcome                                              | relying party t                        | rust to the A                                                    | D FS configu                                    | ration datab                            | ase.                                      | -               |              |          |
| Select Data Source                                   | Monitoring                             | Identifiers                                                      | Encryption                                      | Signature                               | Accepted Claims                           | Organization    | Endpoints    | Note + + |
| Specify Display Name                                 | Specify the                            | monitoring                                                       | settings for thi                                | s relying par                           | ty trust.                                 | _               |              |          |
| <ul> <li>Choose Access Control<br/>Policy</li> </ul> | Relying p                              | arty's feder                                                     | ation metadat                                   | a URL:                                  |                                           |                 |              |          |
| Ready to Add Trust                                   |                                        |                                                                  |                                                 |                                         |                                           |                 |              |          |
| Finish                                               | This re<br>< neve<br>This re<br>< neve | utomatically<br>alying party's<br>ar ><br>alying party t<br>ar > | update relyin;<br>federation m<br>was last upda | g party<br>etadata data<br>ted from fed | a was last checked<br>eration metadata or | on:<br>1:       |              |          |
|                                                      |                                        |                                                                  |                                                 |                                         | < Previo                                  | ous Ne          | xt >         | Cancel   |

# 12. Click Close

| Finish       Steps     The relying party trust was successfully added.       Welcome     Image: Configure claims issuance policy for this application                                                                                                    |                                                                         |
|----------------------------------------------------------------------------------------------------|-------------------------------------------------------------------------|
| Steps         The relying party trust was successfully added.                • Welcome               Configure claims issuance policy for this application                                                                                                    |                                                                         |
| Welcome     Configure claims issuance policy for this application                                                                                                    |                                                                         |
| <ul> <li>Select Data Source</li> <li>Specify Display Name</li> <li>Choose Access Control<br/>Policy</li> <li>Ready to Add Trust</li> <li>Finish</li> </ul>                                                                                                    |                                                                         |
| Image: AD FS       -       -       -       -       -       -       -       -       -       -       -       -       -       -       -       -       -       -       -       -       -       -       -       -       -       -       -       -       -       -       -       -       -       -       -       -       -       -       -       -       -       -       -       -       -       -       -       -       -       -       -       -       -       -       -       -       -       -       -       -       -       -       -       -       -       -       -       -       -       -       -       -       -       -       -       -       -       -       -       -       -       -       -       -       -       -       -       -       -       -       -       -       -       -       -       -       -       -       -       -       -       -       -       -       -       -       -       -       -       -       -       -       -       -       -       -       -       < | X<br>F<br>X<br>JS<br>J.<br>J.<br>J.<br>J.<br>J.<br>J.<br>J.<br>J.<br>J. |

13. Select the Relying Party just created

14. Click on Edit Access Control Policy... under Actions in the right sidebar

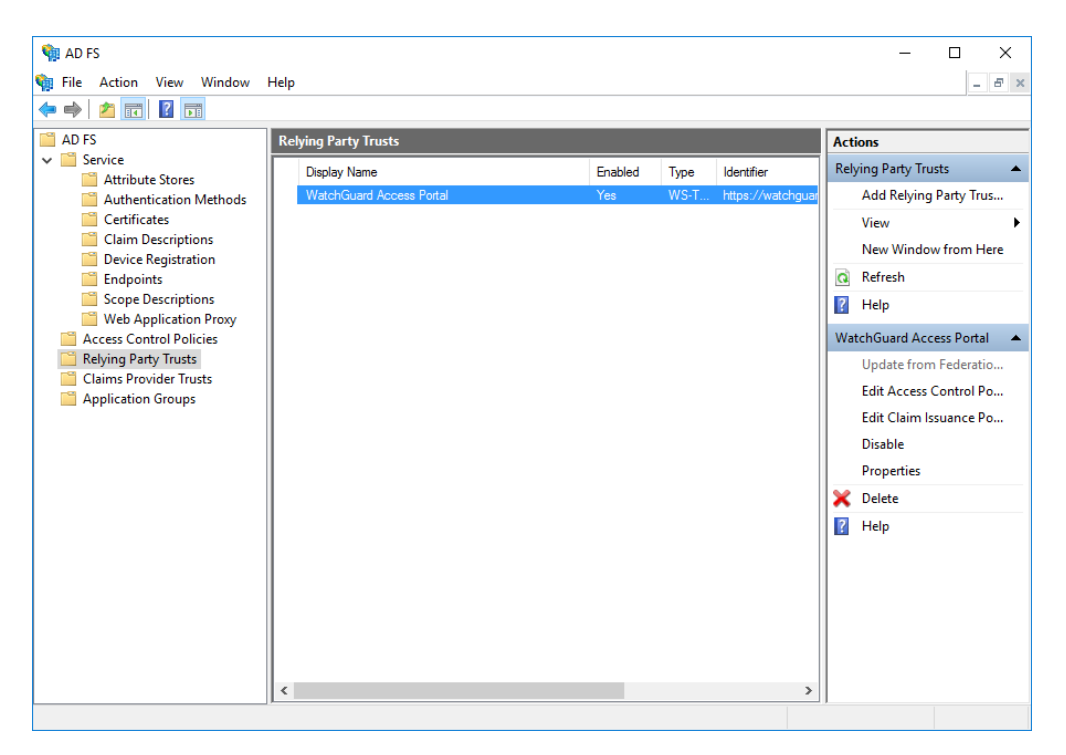

15. Select an access control policy that uses MFA (e.g. **Permit everyone and require MFA**)

### 16. Press Apply and OK

| Edit Access Control Policy for Microsoft Office 365 Identity Platform |                                       |  |  |
|-----------------------------------------------------------------------|---------------------------------------|--|--|
| Access control policy                                                 |                                       |  |  |
| Choose an access control policy:                                      |                                       |  |  |
| Name                                                                  | Description                           |  |  |
| Permit everyone                                                       | Grant access to everyone.             |  |  |
| Permit everyone and require MFA                                       | Grant access to everyone and requir   |  |  |
| Permit everyone and require MFA for specific g                        | Grant access to everyone and requir   |  |  |
| Permit everyone and require MFA from extranet                         | Grant access to the intranet users an |  |  |
| Permit everyone and require MFA from unauth                           | Grant access to everyone and requir   |  |  |
| Permit everyone and require MFA, allow autom                          | Grant access to everyone and requir   |  |  |
| Permit everyone for intranet access                                   | Grant access to the intranet users.   |  |  |
| Permit specific group                                                 | Grant access to users of one or more  |  |  |
| Policy Permit users and require multifactor authentication            |                                       |  |  |
|                                                                       |                                       |  |  |
|                                                                       | OK Cancel Apply                       |  |  |

Next you will need to configured the AD FS Claims for your WatchGuard Access Portal Relying Party.

# AD FS Claims

WatchGuard Access Portal requires the following claims to be configured:

#### Claim 1: LDAP Attribute for SAM-Account-Name

1. Click on Relying Party Trusts in the left side menu

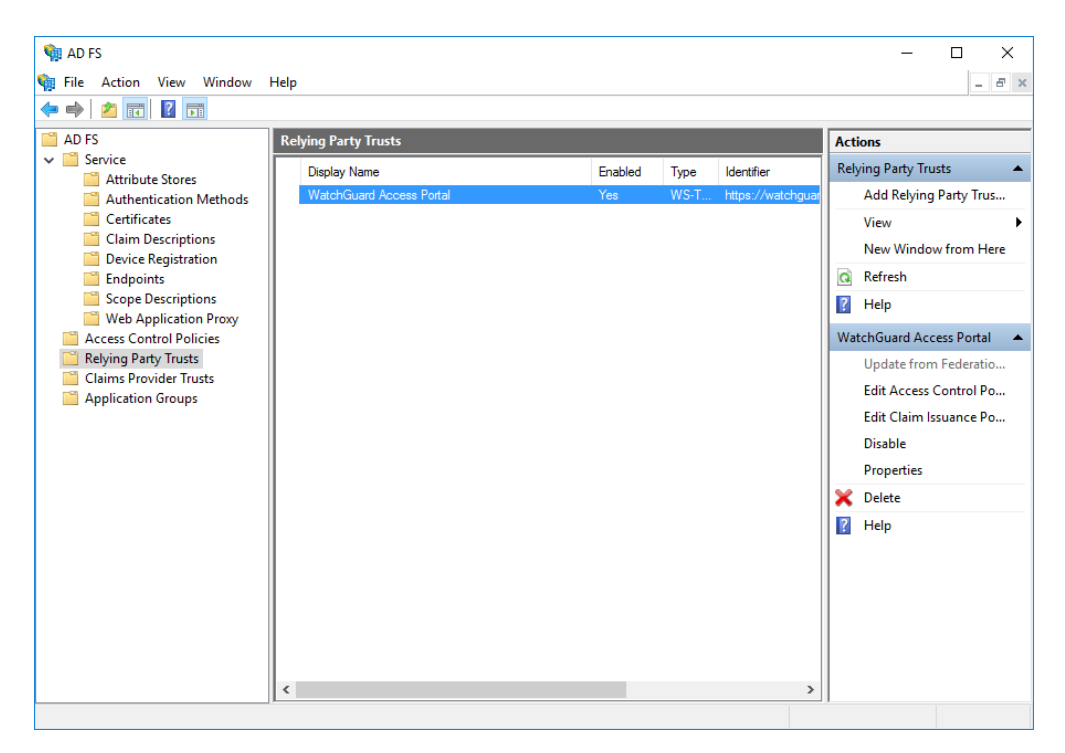

2. Select the WatchGuard Access Portal Relying Party

3. Click on **Edit Claims Issuance Policy...** under Actions in the right sidebar

| Edit Claim Issuance Policy for WatchGuard Access Portal                                  |       |  |  |  |  |  |
|------------------------------------------------------------------------------------------|-------|--|--|--|--|--|
| Issuance Transform Rules                                                                 |       |  |  |  |  |  |
| The following transform rules specify the claims that will be sent to the relying party. |       |  |  |  |  |  |
| Order Rule Name Issued Claims                                                            |       |  |  |  |  |  |
|                                                                                          |       |  |  |  |  |  |
|                                                                                          |       |  |  |  |  |  |
|                                                                                          |       |  |  |  |  |  |
|                                                                                          |       |  |  |  |  |  |
|                                                                                          |       |  |  |  |  |  |
|                                                                                          | -     |  |  |  |  |  |
|                                                                                          |       |  |  |  |  |  |
|                                                                                          |       |  |  |  |  |  |
|                                                                                          |       |  |  |  |  |  |
|                                                                                          |       |  |  |  |  |  |
| Add Rule Edit Rule Remove Rule                                                           |       |  |  |  |  |  |
| OK Cancel                                                                                | Apply |  |  |  |  |  |

4. Click Add Rule

### 5. Select Send LDAP Attributes as Claims and click Next

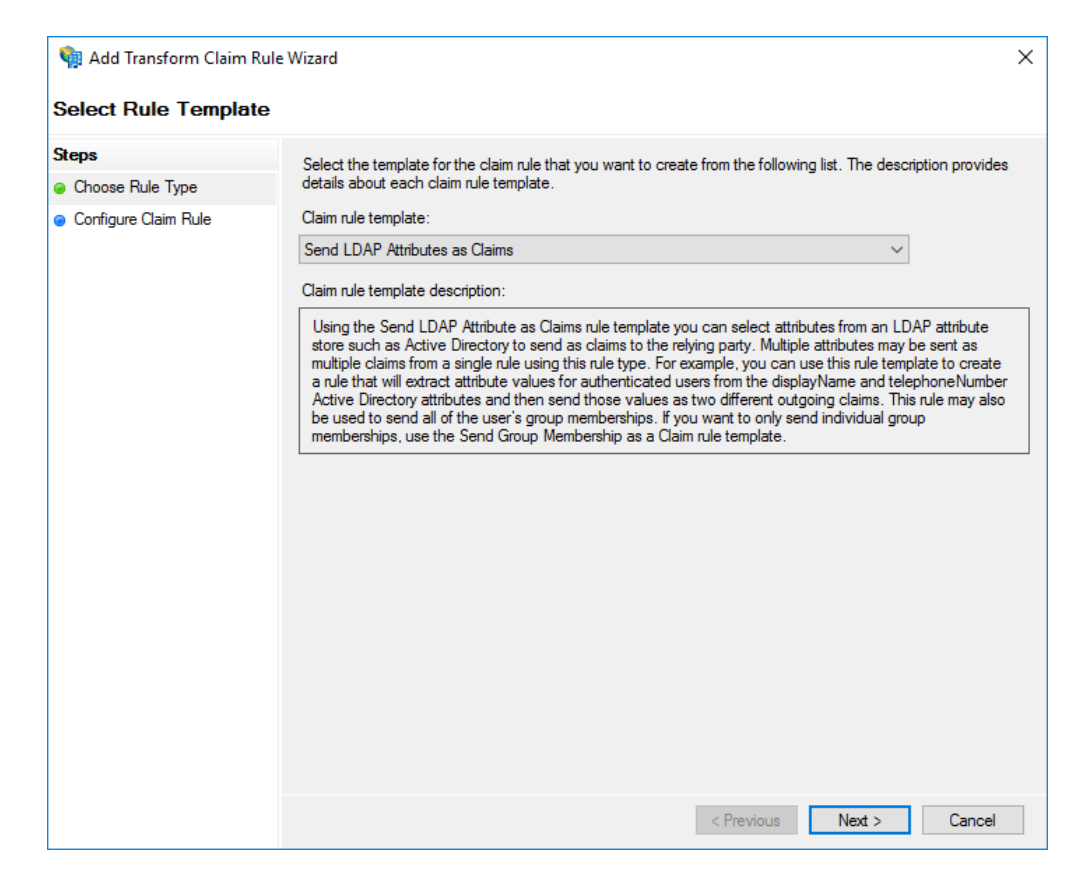

- 6. Enter a **Claim rule name** (for example, **Given Name LDAP Query**)
- 7. Under LDAP Attribute enter SAM-Account-Name

# 8. Under Outgoing Claim Type enter Given Name

| 🇌 Add Transform Claim | Rule Wizard                                                                                                    |                                                | ×                                                              |  |  |  |
|-----------------------|----------------------------------------------------------------------------------------------------|------------------------------------------------|----------------------------------------------------------------|--|--|--|
| Configure Rule        |                                                                                                    |                                                |                                                                |  |  |  |
| Steps                 | You ca                                                                                                    | in configure this rule to send the values of L | DAP attributes as claims. Select an attribute store from which |  |  |  |
| Choose Rule Type      | to extract LDAP attributes. Specify how the attributes will map to the outgoing claim types that will be issued<br>from the rule. |                                                |                                                                |  |  |  |
| Configure Claim Rule  | Claim n                                                                                                    | ule name:                                      |                                                                |  |  |  |
|                       | Given                                                                                                    | Given Name LDAP Query                          |                                                                |  |  |  |
|                       | Rule template: Send LDAP Attributes as Claims                                                                                     |                                                |                                                                |  |  |  |
|                       | Attribut                                                                                                    | e store:                                       |                                                                |  |  |  |
|                       | Select an attribute store 🗸                                                                                                    |                                                |                                                                |  |  |  |
|                       | Mapping of LDAP attributes to outgoing claim types:                                                                               |                                                |                                                                |  |  |  |
|                       |                                                                                                    | LDAP Attribute (Select or type to<br>add more) | Outgoing Claim Type (Select or type to add more)               |  |  |  |
|                       |                                                                                                    | SAM-Account-Name ~                             | Given Name 🗸 🗸                                                 |  |  |  |
|                       | ►w.                                                                                                    | ~                                              | ~                                                              |  |  |  |
|                       |                                                                                                    |                                                |                                                                |  |  |  |
|                       |                                                                                                    |                                                |                                                                |  |  |  |
|                       |                                                                                                    |                                                |                                                                |  |  |  |
|                       |                                                                                                    |                                                |                                                                |  |  |  |
|                       |                                                                                                    |                                                | < Previous Finish Cancel                                       |  |  |  |

9. Click Finish

#### Claim 2: Transform Given Name to Name ID

1. Click on Relying Party Trusts in the left side menu

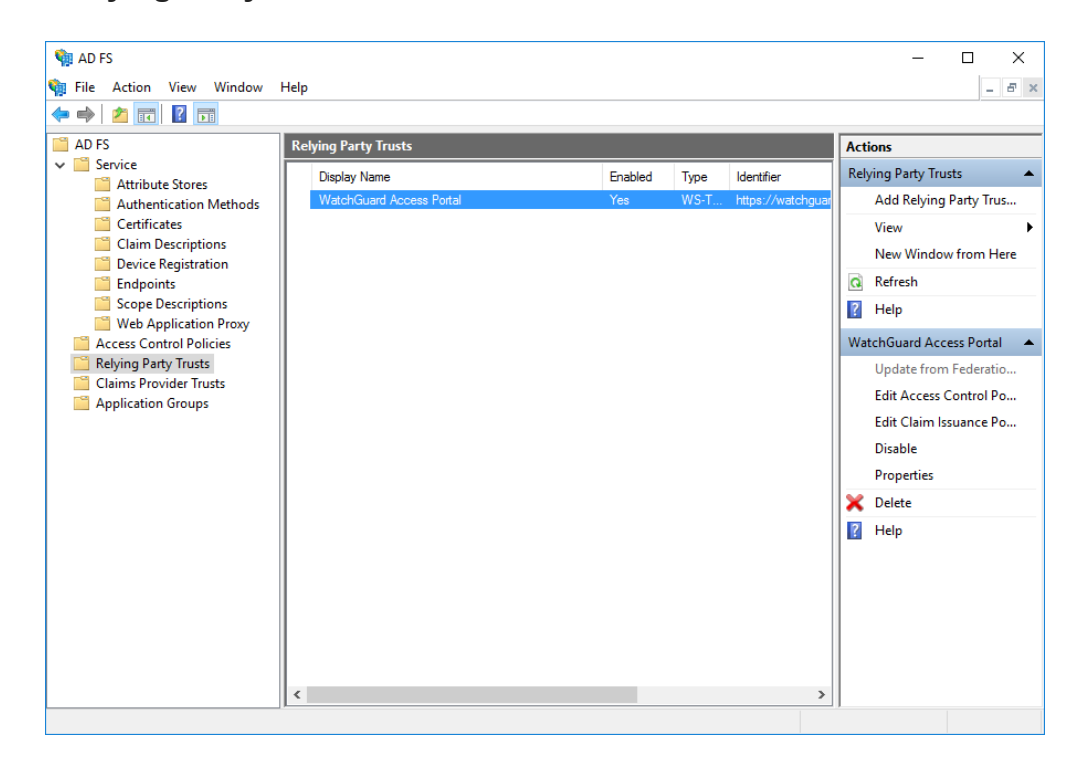

- 2. Select the WatchGuard Access Portal Relying Party
- 3. Click on Edit Claims Issuance Policy... under Actions in the right sidebar

| Ed                       | it Claim  | Issuance Policy for Wate     | hGuard Access      | Portal        |                  | ×     |
|--------------------------|-----------|------------------------------|--------------------|---------------|------------------|-------|
| Issuance Transform Rules |           |                              |                    |               |                  |       |
|                          | The follo | wing transform rules specify | the claims that wi | ll be sent to | the relying part | у.    |
|                          | Order     | Rule Name                    |                    | Issued Cl     | aims             |       |
|                          | 1         | Given Name LDAP Query        |                    | Given Na      | me               |       |
|                          | Add F     | ule                          | Remove Rule        |               |                  |       |
|                          |           |                              | C                  | Ж             | Cancel           | Apply |

4. Click Add Rule

# 5. Select Transform an Incoming Claim and click Next

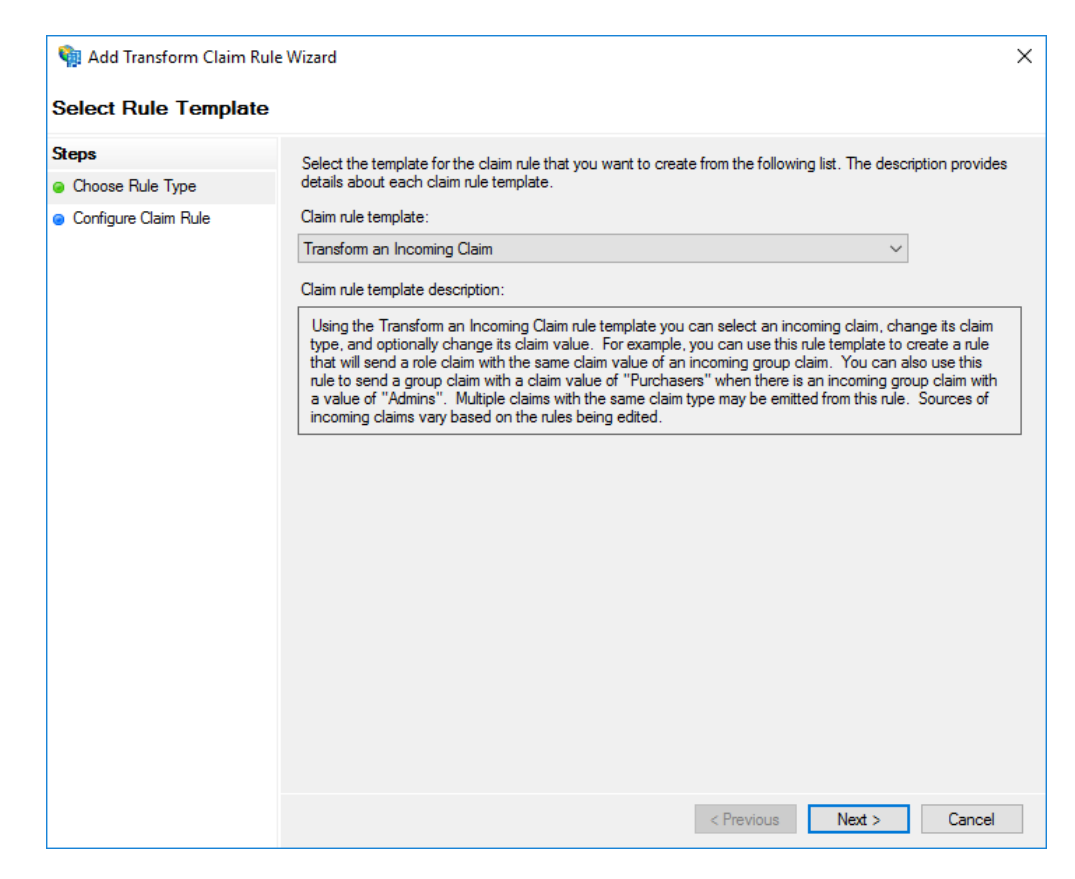

- 6. Enter a **Claim rule name** (for example, **Transform Given Name to Name ID**)
- 7. Under Incoming claim type enter Given Name
- 8. Under Outgoing claim Type enter Name ID

### 9. Select Pass through all claim values

| 🏟 Add Transform Claim | Rule Wizard                                                                                                    | ×              |  |  |  |
|-----------------------|----------------------------------------------------------------------------------------------------|----------------|--|--|--|
| Configure Rule        |                                                                                                    |                |  |  |  |
| Steps                 | You can configure this rule to map an incoming claim type to an outgoing claim type. As an or                                                                                          | ption, vou can |  |  |  |
| Choose Rule Type      | also map an incoming claim value to an outgoing claim value. Specify the incoming claim type<br>outgoing claim type and whether the claim value should be mapped to a new claim value. | to map to the  |  |  |  |
| Configure Claim Rule  | Claim nile name:                                                                                                    |                |  |  |  |
|                       | Transform Given Name to Name ID                                                                                                    |                |  |  |  |
|                       | Rule template: Transform an Incoming Claim                                                                                                    |                |  |  |  |
|                       | Incoming claim type: Given Name                                                                                                    | ~              |  |  |  |
|                       | Incoming name ID format: Unspecified                                                                                                    | ~              |  |  |  |
|                       | Outgoing claim type: Name ID                                                                                                    | ~              |  |  |  |
|                       | Outgoing name ID format: Unspecified                                                                                                    | ~              |  |  |  |
|                       | Pass through all claim values                                                                                                    |                |  |  |  |
|                       | Replace an incoming claim value with a different outgoing claim value                                                                                                    |                |  |  |  |
|                       | Incoming claim value:                                                                                                    |                |  |  |  |
|                       | Outgoing claim value:                                                                                                    | Browse         |  |  |  |
|                       | O Replace incoming e-mail suffix claims with a new e-mail suffix                                                                                                    |                |  |  |  |
|                       | New e-mail suffix:                                                                                                    |                |  |  |  |
|                       | Example: fabrikam.com                                                                                                    |                |  |  |  |
|                       |                                                                                                    |                |  |  |  |
|                       | < Previous Finish                                                                                                    | Cancel         |  |  |  |

#### 10. Click Finish

#### Claim 3: Group Membership Claim

1. Click on Relying Party Trusts in the left side menu

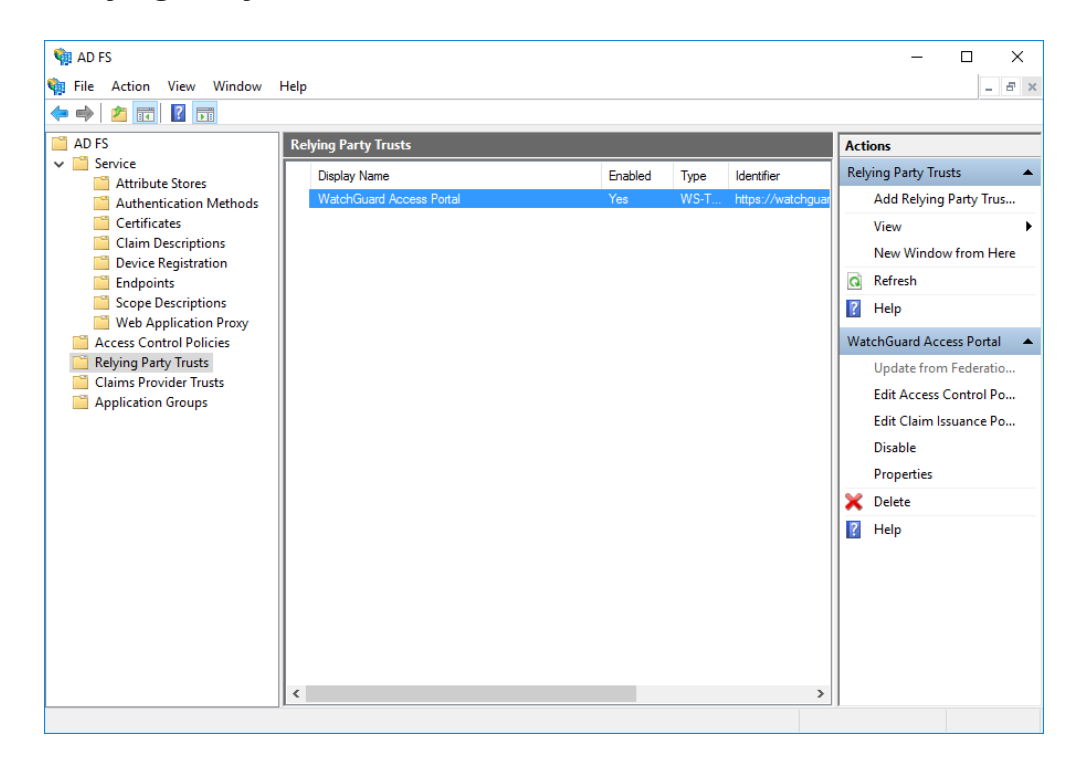

- 2. Select the WatchGuard Access Portal Relying Party
- 3. Click on Edit Claims Issuance Policy... under Actions in the right sidebar

| Ed                       | it Claim   | Issuance Policy for WatchGuard        | Access Portal     | I                       | ×     |  |
|--------------------------|------------|---------------------------------------|-------------------|-------------------------|-------|--|
| Issuance Transform Rules |            |                                       |                   |                         |       |  |
|                          | The follo  | wing transform rules specify the clai | ms that will be s | ent to the relying part | ty.   |  |
|                          | Order<br>1 | Rule Name<br>Given Name LDAP Query    | lssue<br>Give     | ed Claims<br>in Name    |       |  |
|                          | 2          | Transform Given Name to Name II       | D Nam             | e ID                    |       |  |
|                          |            |                                       |                   |                         |       |  |
|                          |            |                                       |                   |                         |       |  |
|                          |            |                                       |                   |                         |       |  |
|                          |            |                                       |                   |                         | ₽     |  |
|                          |            |                                       |                   |                         |       |  |
|                          |            |                                       |                   |                         |       |  |
|                          |            |                                       |                   |                         |       |  |
|                          |            |                                       |                   |                         |       |  |
|                          |            |                                       | 0.1               |                         |       |  |
|                          | Add H      | Luie Edit Rule Removi                 | e Kule            |                         |       |  |
|                          |            |                                       | ОК                | Cancel                  | Apply |  |

4. Click Add Rule

## 5. Select Send Group Membership as a Claim

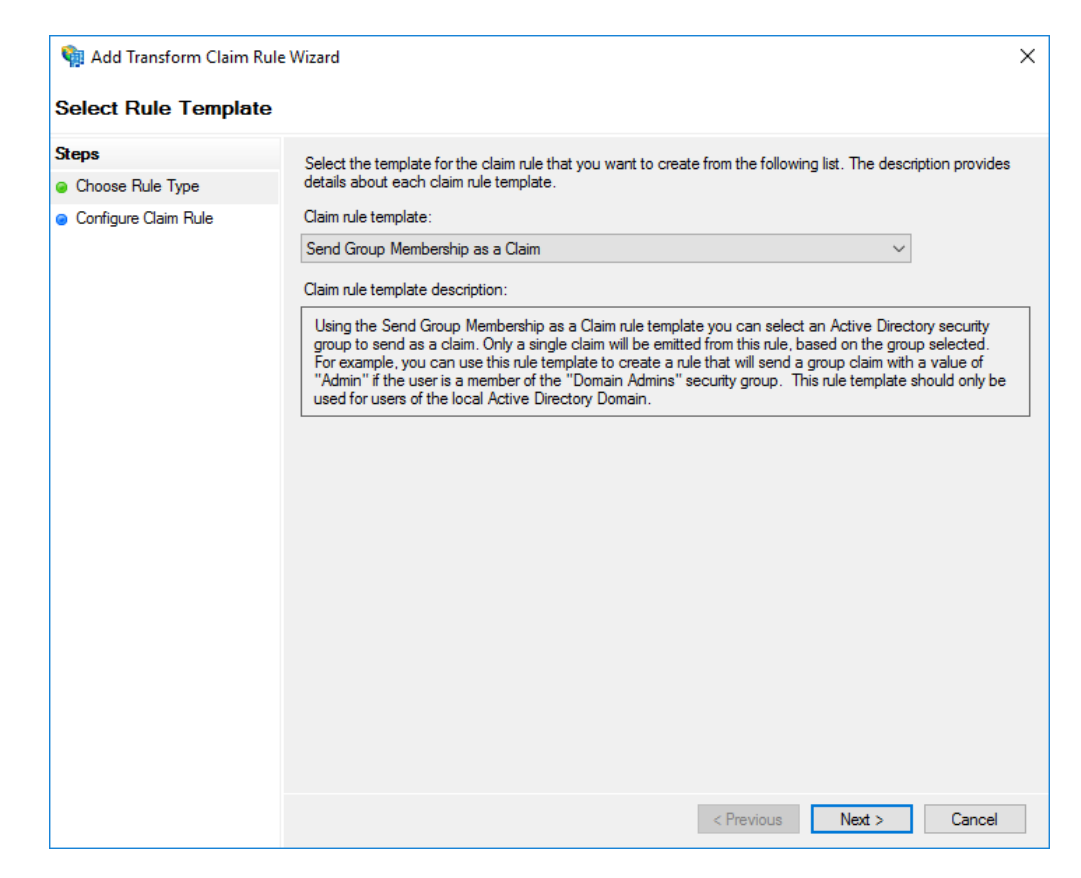

- 6. Enter a Claim rule name (for example, Send Group Membership as Claim)
- 7. Under **User's group** click **Browse** and select the group configured for WatchGuard Access Portal
- 8. Under Outgoing claim type enter memberOf

9. Under **Outgoing claim value** enter the name of the group. This should match exactly the name configured in the WatchGuard Access Portal

| 🏟 Add Transform Claim                    | Rule Wizard                                                                                                    | ×              |
|------------------------------------------|----------------------------------------------------------------------------------------------------|----------------|
| Configure Rule                           |                                                                                                    |                |
| Steps                                    | You can configure this rule to send a claim based on a user's Active Directory group membership<br>group that the user is a member of, and specify the outgoing claim type and value to issue. | o. Specify the |
| <ul> <li>Configure Claim Rule</li> </ul> | Claim rule name:                                                                                                    |                |
|                                          | Rule template: Send Group Membership as a Claim<br>User's group:                                                                                                    |                |
|                                          | CORP\LoginTC-SSO                                                                                                    | Browse         |
|                                          | Outgoing claim type:                                                                                                    |                |
|                                          | Outgoing name ID format:                                                                                                    |                |
|                                          | Unspecified V                                                                                                    |                |
|                                          | Outgoing claim value:<br>LoginTC-SSO                                                                                                    |                |
|                                          |                                                                                                    |                |
|                                          |                                                                                                    |                |
|                                          |                                                                                                    |                |
|                                          |                                                                                                    |                |
|                                          | < Previous Finish                                                                                                    | Cancel         |

10. Click Finish

# Additional AD FS Groups

If your WatchGuard Access Portal is configured with multiple groups, subsequent groups can be added as claims following the same procedure listed above

With these claims configured you are now ready to test logging into the WatchGuard Access Portal using LoginTC and AD FS.

| dit Claim | Issuance Policy for WatchGuard Access Portal                                    | ×     |
|-----------|---------------------------------------------------------------------------------|-------|
| ssuance T | ransform Rules                                                                  |       |
| The follo | wing transform rules specify the claims that will be sent to the relying party. |       |
| Order     | Rule Name Issued Claims                                                         | ]     |
| 1         | Given Name LDAP Query Given Name                                                |       |
| 2         | Transform Given Name to Name ID Name ID                                         |       |
| 3         | Send Group Membership as Claim memberOf                                         |       |
|           |                                                                                 | 1     |
|           |                                                                                 |       |
| Add R     | ule Edit Rule Remove Rule                                                       |       |
|           | OK Cancel                                                                       | Apply |

# Logging

The LoginTC AD FS Connector logs events to the Microsoft Event Viewer under **Applications and Service Logs**  $\rightarrow$  **LoginTC**. In some cases, it may be helpful to also look at the general AD FS logs under **Custom Views**  $\rightarrow$  **ServerRoles**  $\rightarrow$  **Active Directory Federation Services**.

| 🛃 Event Viewer                                                                                                    |                                                                                                    |                                                                                                    |                                                                                                    |                                                                                                    | -                                                        | × |
|----------------------------------------------------------------------------------------------------|----------------------------------------------------------------------------------------------------|----------------------------------------------------------------------------------------------------|----------------------------------------------------------------------------------------------------|----------------------------------------------------------------------------------------------------|----------------------------------------------------------|---|
| File Action View Help                                                                                                    |                                                                                                    |                                                                                                    |                                                                                                    |                                                                                                    |                                                          |   |
| 🗢 🔿 📶 🖬 🖬                                                                                                    |                                                                                                    |                                                                                                    |                                                                                                    |                                                                                                    |                                                          |   |
| Event View (Local)     Event View (Local)     Event View (Local)     Event View (Local)     Event View (Local)     Event View (Local)     Event View (Local)     Events     Events | LoginTC Numbe<br>Level<br>(a) Information<br>(b) Information<br>(c) Information<br>(c) Information<br>(c) Information<br>(c) Information<br>(c) Information | r of events: 7<br>Date and Time<br>1/11/2018 9-0347 PM<br>1/11/2018 9-03-39 PM<br>1/11/2018 8-57-40 PM<br>1/11/2018 8-52-28 PM<br>1/11/2018 8-51-46 PM<br>1/11/2018 8-50-23 PM | Source<br>LoginTC AD FS Cot<br>LoginTC AD FS Cot<br>LoginTC AD FS Cot<br>LoginTC AD FS Cot<br>LoginTC AD FS Cot<br>LoginTC AD FS Cot | Event ID<br>nnector 0<br>nnector 0<br>nnector 0<br>nnector 0<br>nnector 0<br>nnector 0<br>nnector 0<br>nnector 0 | Task Cat<br>None<br>None<br>None<br>None<br>None<br>None |   |
|                                                                                                    | Event 0, LoginTC A<br>General Details<br>Successfully at<br>Log Name:<br>Source:<br>Event ID:<br>Level:<br>User:                                            | ID FS Connector<br>Ithenticated LOGINTCDEMO\y<br>LoginTC<br>LoginTC AD FS Connecto<br>0<br>Information<br>N/A                                                                  | doe<br>r Logged:<br>Task Category:<br>Keywords:<br>Computer:                                                                         | 1/11/2018 8:52:40 PM<br>None<br>Classic<br>w-2016-adfs-1.logintcdemo.cc                                          | m                                                        | × |

### Uninstallation

To uninstall the LoginTC AD FS Connector, simply navigate to the **Add or remove programs** in the Windows **Control Panel**, find LoginTC AD FS Connector in the list and follow the prompts.

### **Prior to Uninstalling**

Prior to uninstalling the LoginTC AD FS Connector, ensure that the LoginTC MFA method is not being used in any of your AD FS authentication policies. The uninstallation will fail if the LoginTC MFA method is being used in any of your AD FS authentication policies.

### Troubleshooting

#### **Email Support**

For any additional help please email support@cyphercor.com. Expect a speedy reply.